## HƯỚNG DẪN SỬ DỤNG ZOOM ĐỂ THAM GIA

## KÌ THI VẼ Mỹ THUẬT ONLINE

(Dành cho Những Thí sinh có Đăng ký Tham gia Thi Vẽ Mỹ Thuật vào Ngành Kiến Trúc Trường Đại Học Duy Tân)

### MỤC LỤC

| . DOWNLOAD VÀ CÀI ĐẶT ZOOM                                                              | 3  |
|-----------------------------------------------------------------------------------------|----|
| II. VÀO PHÒNG THI VẼ MỸ THUẬT ONLINE VỚI ZOOM MEETINGS                                  | 7  |
| III. CÁC TÍNH NĂNG CƠ BẢN TRONG PHÒNG THI CỦA ZOOM<br>IV. MỘT SỐ LƯU Ý KHI SỬ DỤNG ZOOM | 11 |
|                                                                                         |    |

### Mục đích:

Cho phép Sinh viên tham dự Kỳ thi Vẽ Mỹ Thuật Trực tuyến (Online) tại Trường Đại Học Duy Tân thông qua ứng dụng Zoom Meetings.

### Điều kiện tiên quyết:

- Có các thiết bị như: Smartphone, Tablet, Laptop hoặc PC;
- Có môi trường kết nối internet.

### I. DOWNLOAD VÀ CÀI ĐẶT ZOOM

### 1. Tải phần mềm ZOOM Cloud Meetings

Truy cập https://zoom.us/download để tải phần mềm và cài đặt phần mềm Zoom Cloud Meetings lên Smartphone/ Tablet/ Laptop/ PC

### - Phiên bản dành cho Windows

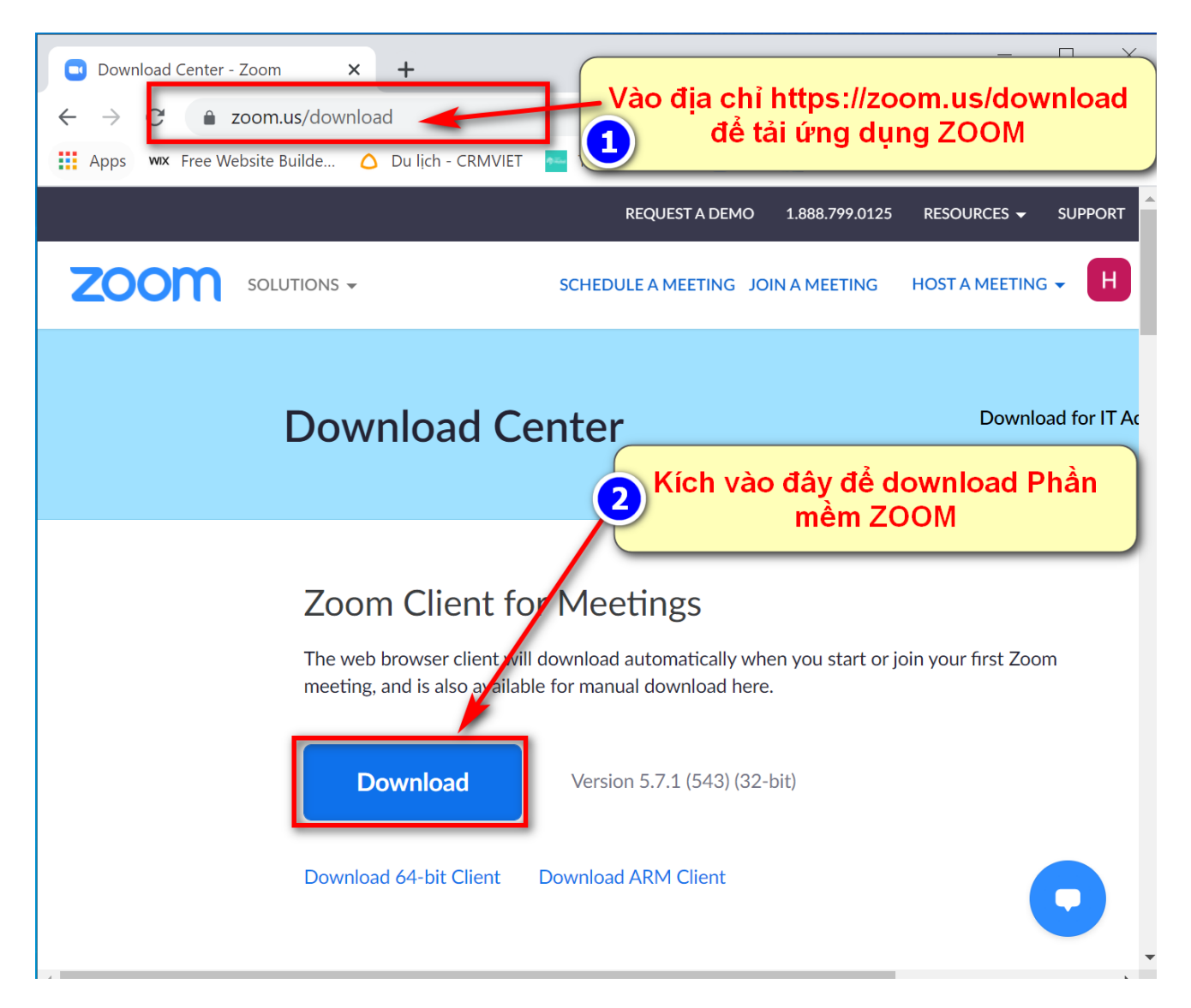

Hình 1: Tải phần mềm Zoom cho máy tính chạy Windows

#### - Phiên bản dành cho Smartphone/ Tablet

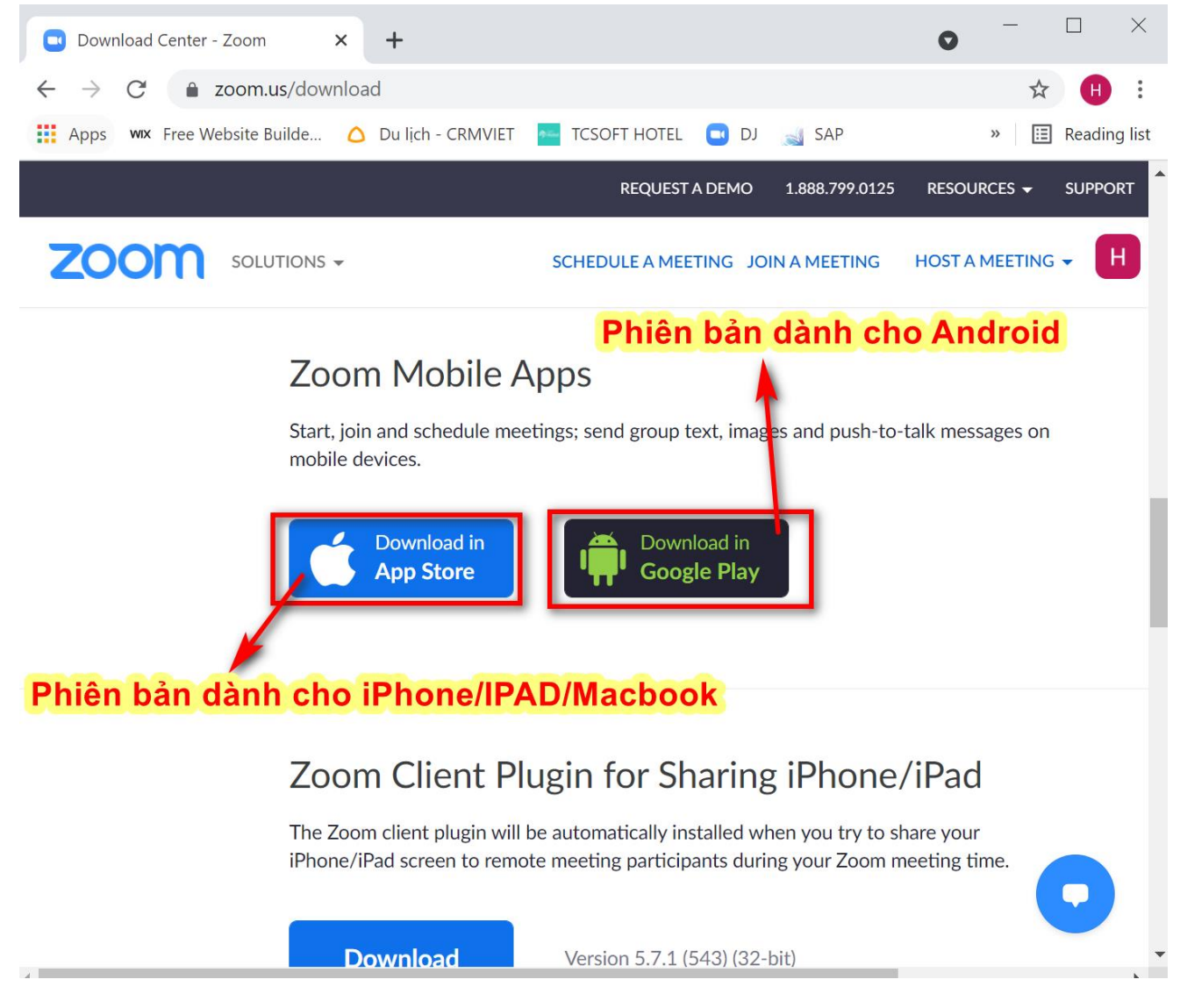

Hình 2: Tải phần mềm Zoom cho Smartphone

## Cài đặt phần mềm Zoom Clound Meetings 2.1 Cài đặt phần mềm Zoom Clound Meetings trên máy tính chạy hệ điều hành Windows

Mở file vừa tải xuống để chạy cài đặt file lên máy tính, chọn **Run** để tiến hành cài đặt.

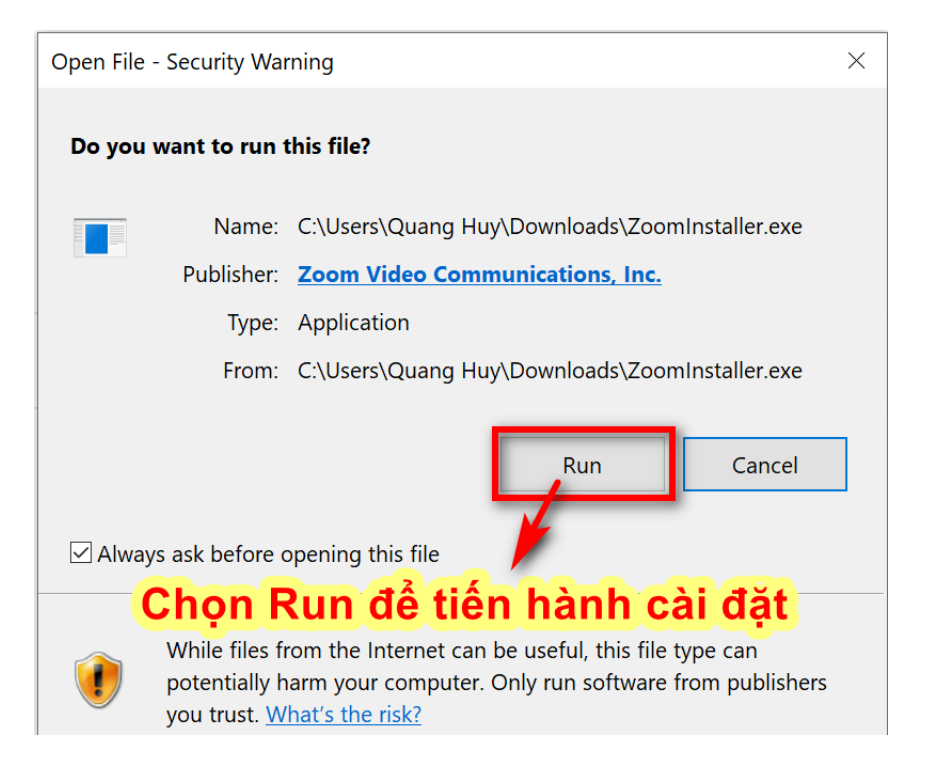

Hình 3: Cài đặt phần mềm ZOOM trên máy tính

# 2.2 Cài đặt phần mềm Zoom Clound Meetings trên điện thoại hoặc máy tính bảng

Bước 1: Tải Ứng dụng Zoom Cloud Meeting trên kho ứng dụng:

 Úng dụng Zoom Cloud Meetings trên iOS: <u>https://apps.apple.com/vn/app/zoom-cloud-meetings/id546505307</u>

hoặc vào Apple Store gõ từ khóa Zoom Clound Meetings

 Úng dụng Zoom Cloud Meetings trên Android: https://play.google.com/store/apps/details?id=us.zoom.videomeetings&hl=vi

hoặc vào Google Play gõ từ khóa Zoom Clound Meetings

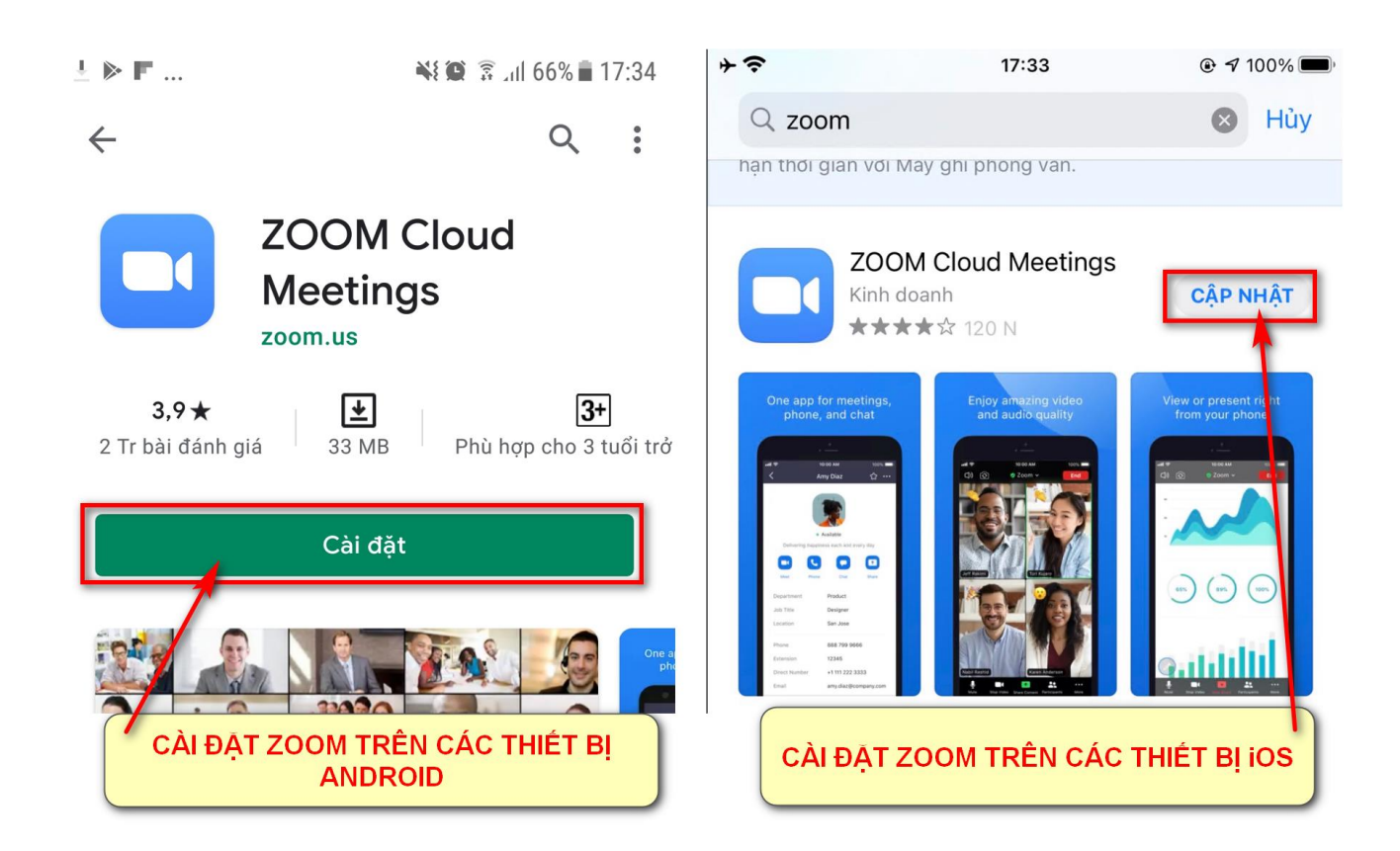

Sau khi cài đặt xong, phần mềm Zoom Clound Meetings sẽ tự động được mở lên trên máy của bạn như hình dưới.

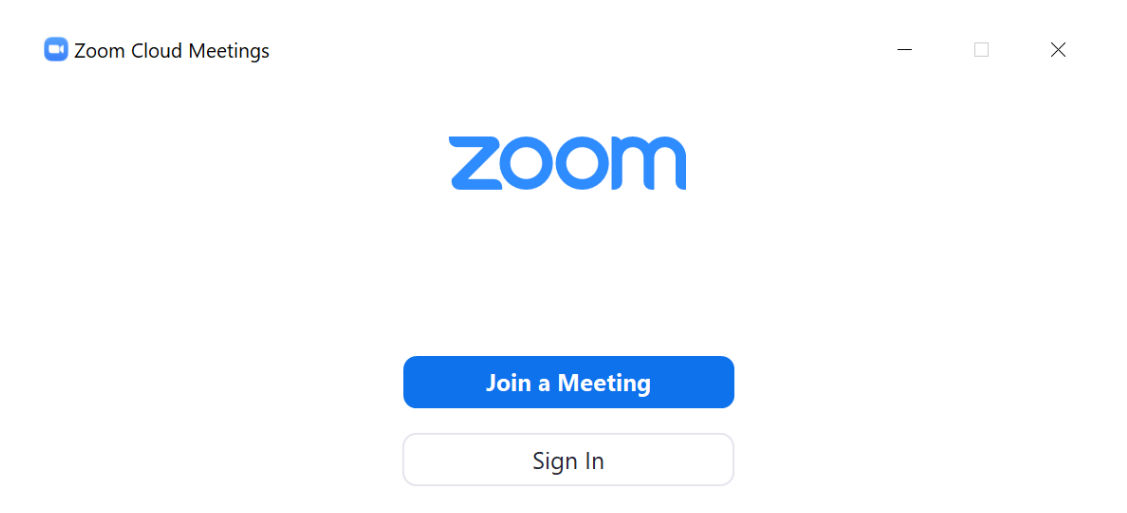

Hình 4: Phần mềm Zoom sau khi đã cài đặt thành công

### II. VÀO PHÒNG THI VẼ MỸ THUẬT ONLINE VỚI ZOOM MEETINGS

Bước 1: Đăng nhập ZOOM với tài khoản đã được cấp

### Chú ý:

- Nhà Trường sẽ gởi thông tin tên đăng nhập và mật khẩu đăng nhập vào Zoom về địa chỉ email của các anh chị. Các anh chị vui lòng kiểm tra thông tin email.

- Các anh chị gõ đúng tên đăng nhập và mật khẩu đã được cấp.

Zoom Cloud Meetings

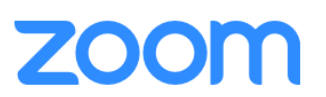

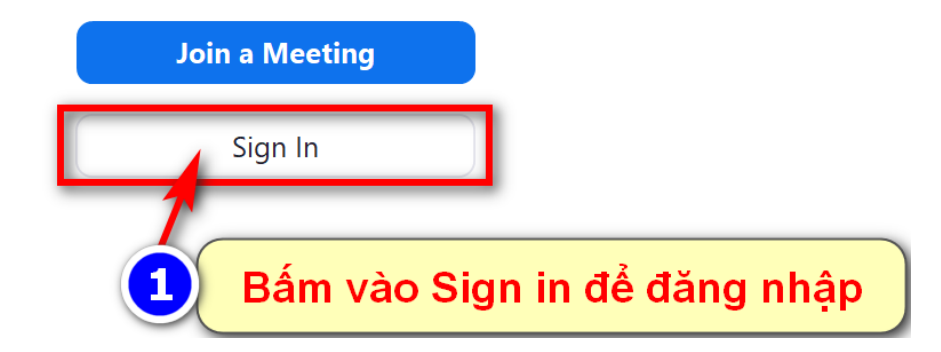

 $\times$ 

Hình 5: Đăng nhập Zoom

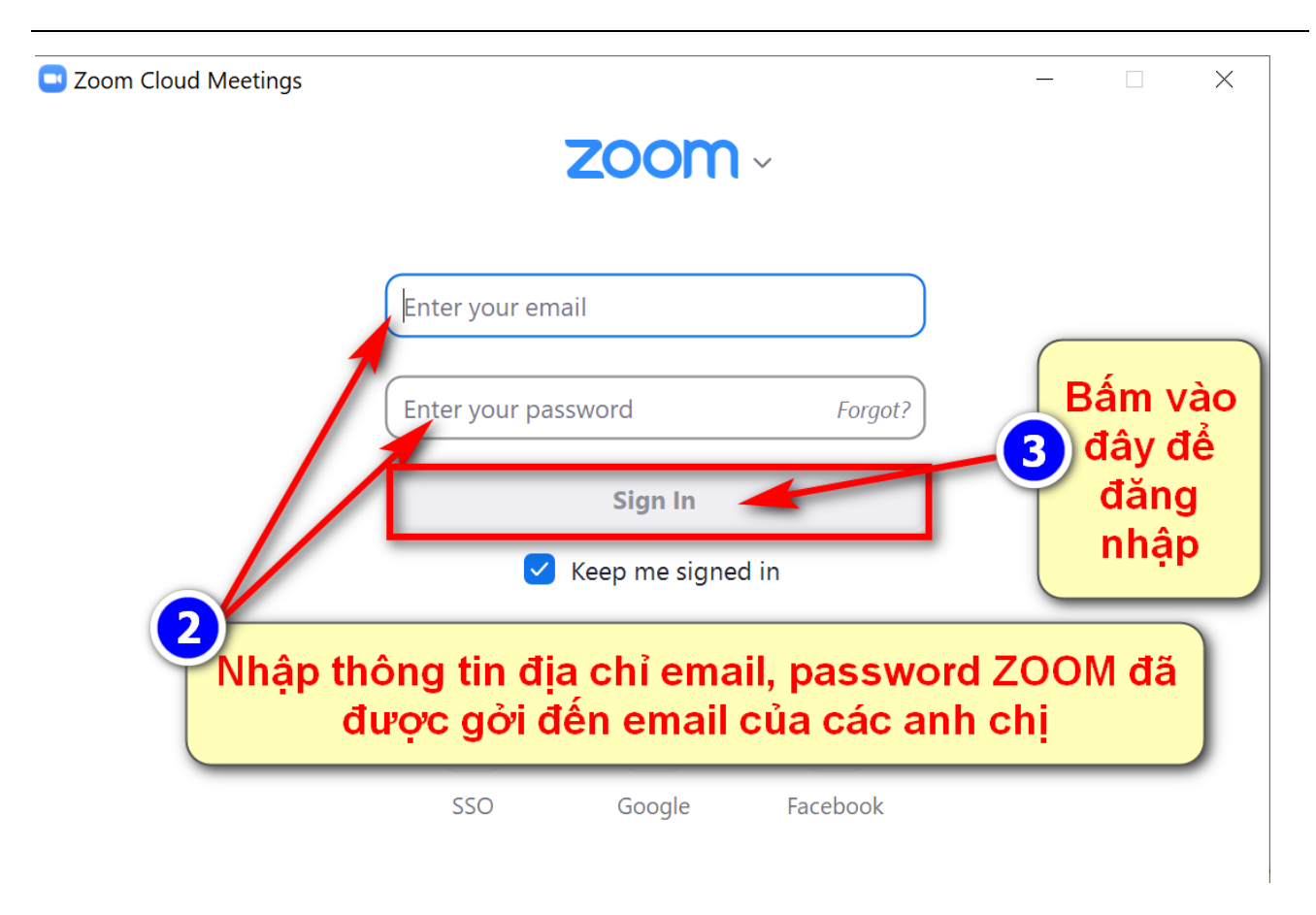

Hình 6: Nhập thông tin email, mật khẩu đã được cấp để đăng nhập ZOOM

Sau khi đăng nhập thành công, phần mềm ZOOM sẽ hiển thị như sau:

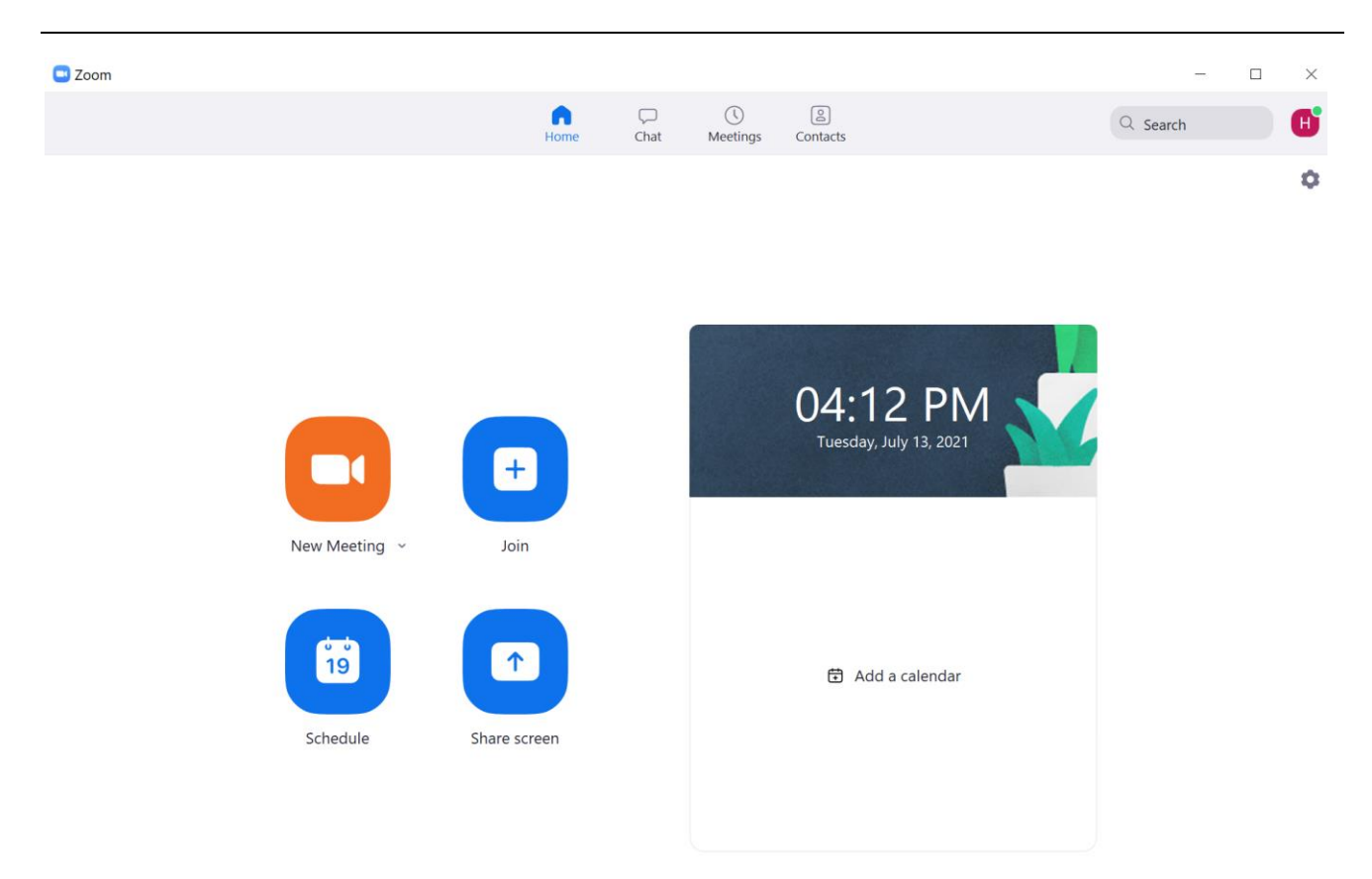

Hình 7: Giao diện Phần mềm ZOOM sau khi đăng nhập thành công

### Bước 2: Tham gia vào Phòng thi

- Từ của sổ chính của màn hình ZOOM, Kích vào biểu tượng Join
- Tại ô Enter meeting ID or personal link name hãy điền vào MEETING ID đã được gởi qua email cho các Anh/Chị.
- Tiếp đến điền Họ và tên đầy đủ của anh chị vào ô **Enter your name** (đây chính là tên hiển thị trong quá trình thi)
- Tiếp đến nhấn vào nút Join và Passcode của Phòng thi (được gởi đính kèm với Meeting ID) để vào Phòng thi.

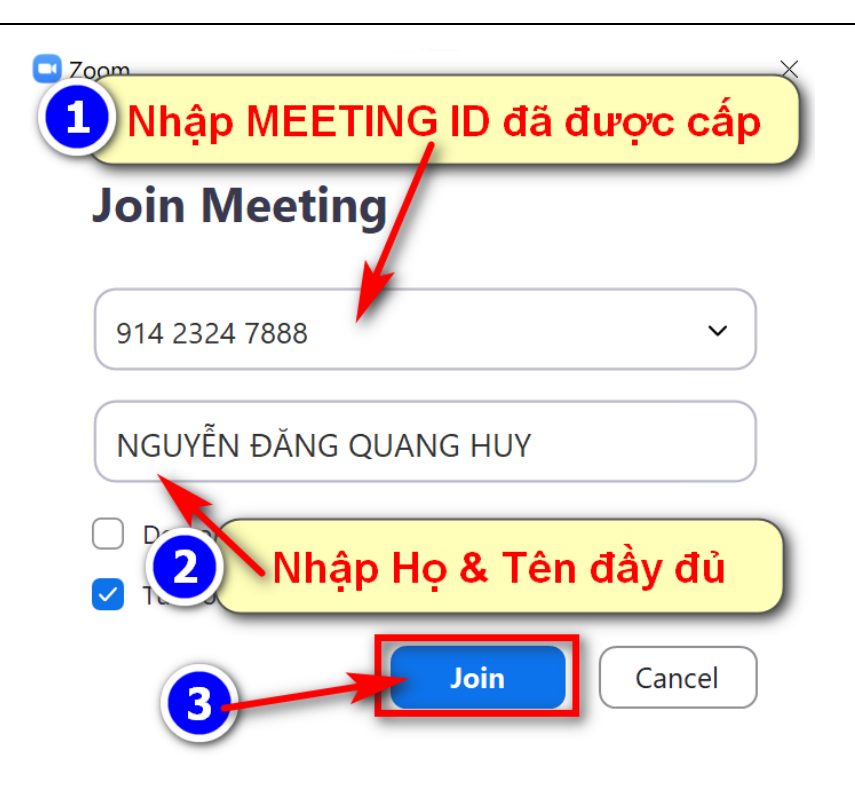

Hình 8: Nhập Meeting ID, Họ và Tên để vào Phòng thi

Nhập Passcode để vào Phòng thi

Enter meeting passcode

 $\times$ 

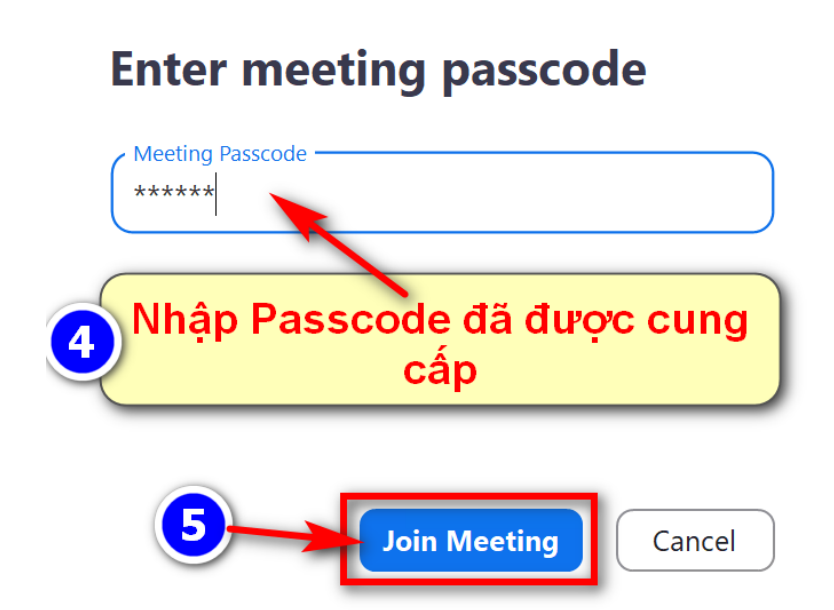

Hình 9: Nhập Passcode để vào Phòng thi

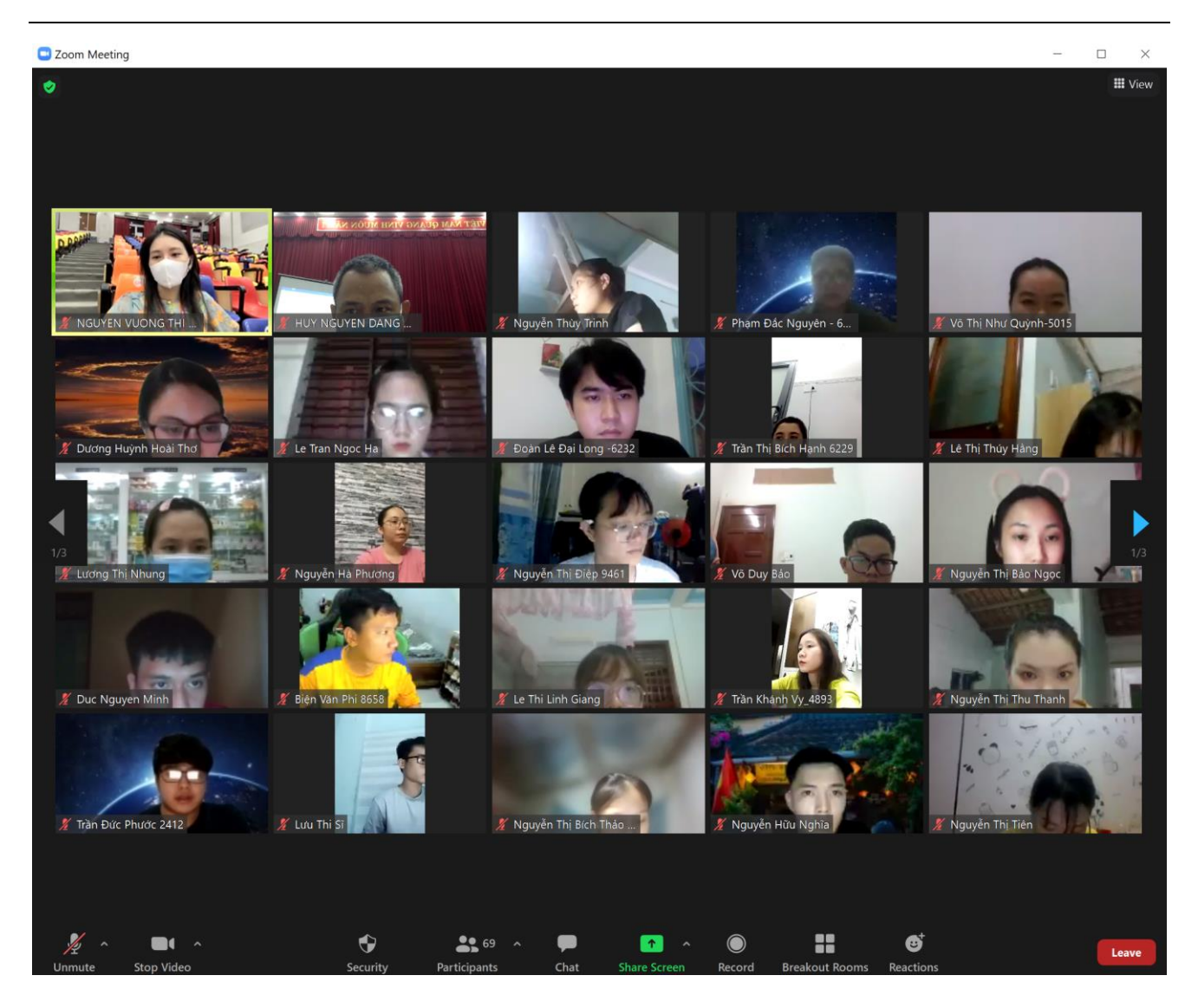

Hình 10: Màn hình sau khi vào Phòng thi

### III. CÁC TÍNH NĂNG CƠ BẢN TRONG PHÒNG THI CỦA ZOOM

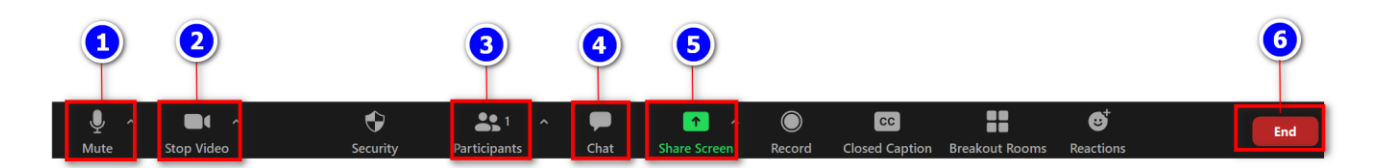

Hình 11: Các tính năng cơ bản của ZOOM

- (1) Bật hoặc tắt mic của bạn.
- (2) Bât hoặc tắt video.
- (3) Quản lý được những ai đang tham gia lớp học của mình.

- (4) Bật cửa số chat ở phía tay phải.
- (5) Chia sẻ với những người tham gia một cửa sổ cụ thể trên màn hình của bạn.
- (6) Kết thúc buổi học.

### IV. MỘT SỐ LƯU Ý KHI SỬ DỤNG ZOOM

- Không nghe thấy âm thanh của mọi người: khi đó cần chắc chắn rằng loa đã được bật và chắc rằng loa âm thanh đã chọn và kết nối với hệ thống của zoom.
- Những thành viên khác trong lớp học không nghe thấy bạn: Cần chắc rằng microphone trên máy tính đã có hoặc cắm thêm microphone bên ngoài và đang được sử dụng cho hệ thống zoom.
- Hãy chắc rằng bạn đã bật webcam hoặc cắm và và đã được chọn để dùng trong zoom để có thể chắc chắn các thành viên khác trong lớp học cũng nhìn thấy bạn.

### V. HỖ TRỢ KỸ THUẬT

### TRONG QUÁ TRÌNH THI HOẶC GẶP BẤT K**ỳ VẤN Đ**ề GÌ LIÊN QUAN ĐẾN ZOOM, VUI LÒNG LIÊN HỆ:

Thầy Nguyễn Đăng Quang Huy – Phó Trưởng Phòng Đào Tạo

Số điện thoại: 0935. 52.53.54 Email: huyndq@duytan.edu.vn

## 🗷 CHÚC CÁC BẠN THÀNH CÔNG 🖎